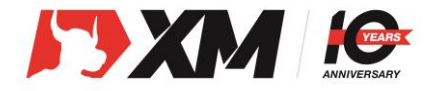

- 将代理链接复制到浏览器中 <u>https://clicks.pipaffiliates.com/afs/come.phpid=51&cid=xxxxx</u> <u>&ctgid=17&atype=1</u>
- 2. 打开注册页面

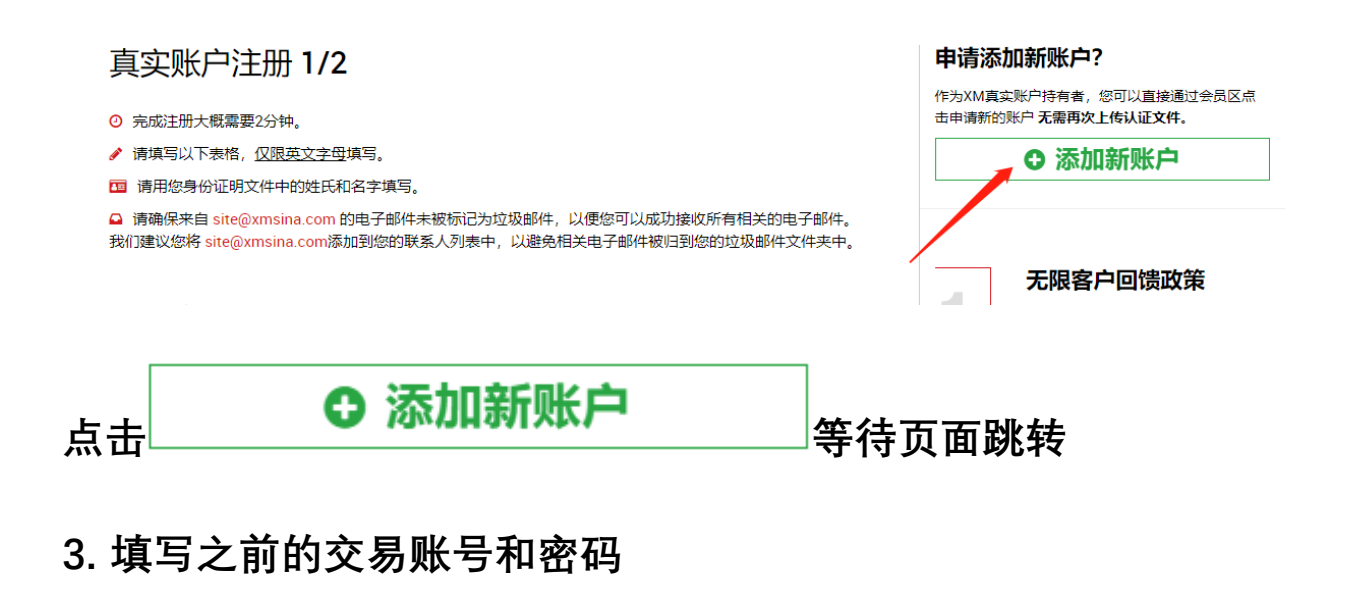

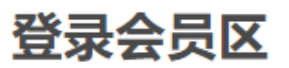

请使用 MT4/MT5真实账戶和密码登录会员区。

## MT4/MT5 ID (真实账户)

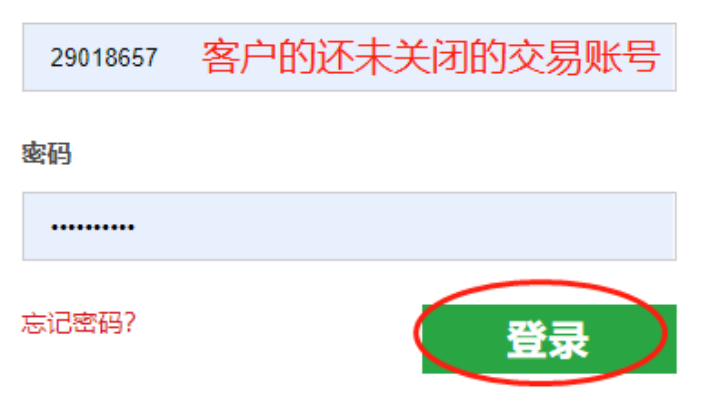

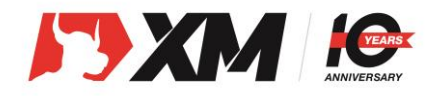

| 4. 选择你的账户信.                                               | 息                   |                                                                                                    |                                               | 1          |
|-----------------------------------------------------------|---------------------|----------------------------------------------------------------------------------------------------|-----------------------------------------------|------------|
| ◯ 建立真实账户                                                  | 标准点<br>超低点<br>超低点   | 差 — 请选择 标准 /<br>差微型 — 请选择 X<br>差标准 — 请选择 X                                                                                                    | 微型<br>M UltraLow Micro<br>M UltraLow Standard |            |
| 交易账户信息                                                    |                     |                                                                                                    |                                               |            |
| *交易平台类型                                                   | *账户类型               | $\mathbf{\mathbf{\mathbf{\mathbf{\mathbf{\mathbf{\mathbf{\mathbf{\mathbf{\mathbf{\mathbf{\mathbf{\mathbf{\mathbf{\mathbf{\mathbf{\mathbf{\mathbf{$ | *账户货币                                         |            |
| MT4 (外汇,股指差价合约,贵金属,能源) 🛛 🗸 🗸                              | 标准 (1手=100,000)     | <b>√</b> -                                                                                                    | USD                                           | <b>√</b> - |
| *交易杠杆                                                     | *账户赠金               |                                                                                                    |                                               |            |
| 1:888                                                     | 是,我希望接收赠金。          | <b>√</b> -                                                                                                    |                                               |            |
|                                                           |                     |                                                                                                    |                                               |            |
|                                                           |                     |                                                                                                    |                                               |            |
| 密码                                                        | 设置密码                |                                                                                                    |                                               |            |
| *账户密码                                                     |                     | *密码确认                                                                                                    |                                               |            |
|                                                           | ~                   |                                                                                                    | ~                                             | •          |
|                                                           |                     |                                                                                                    |                                               | _          |
|                                                           |                     |                                                                                                    |                                               |            |
| 确认                                                        |                     |                                                                                                    |                                               |            |
|                                                           |                     |                                                                                                    |                                               |            |
| <ul> <li>● 我声明,我已经认真阅读开.</li> <li>隐私条例,我完全明白并且</li> </ul> | 且了斛综合余例,以甲砜(<br>司意。 | 」政東,风险声明,利益4                                                                                                    | "关余例,尤人玉父杨媚玉余就与                               | ∃东1例,      |
|                                                           |                     |                                                                                                    |                                               |            |
| 建立真实                                                      | ж <b>р</b>          |                                                                                                    |                                               |            |
|                                                           |                     |                                                                                                    |                                               |            |

完成建立

建立真实账户

点击